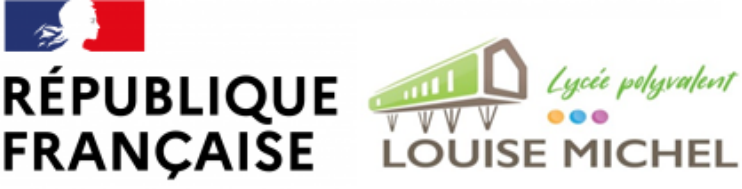

Liberté Égalité Fraternité

# Pas à pas pour

# suivre la scolarité de mon enfant

# SUR L'ENT DU LYCÉE

## 1. TÉLECHARGEZ L'APPLICATION "EDUC DE NORMANDIE" SUR VOTRE SMARTPHONE

L'accès sur smartphone est possible. Vous trouverez une application mobile dédiée sous le nom l'Educ de Normandie sur les principaux stores...

https://www.l-educdenormandie.fr > ...

#### appli4 - L'Educ de Normandie

Accueil/ Fichier média / appli4. Rechercher. OK. léduc de Normandie © 2022 Région Normandie....

Google Play

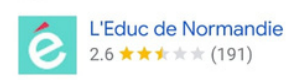

Le réseau social éducatif l'Educ de Normandie se décline en application mobile. Version plus allégée de votre espace numérique et accessible directement sur ...

🛃 Installer

Recherches associées

# 4. CLIQUEZ SUR LE PROFIL"ÉLÈVE OU PARENT"

# 2. OUVREZ L'APPLICATION ET CLIQUEZ SUR S'IDENTIFIER

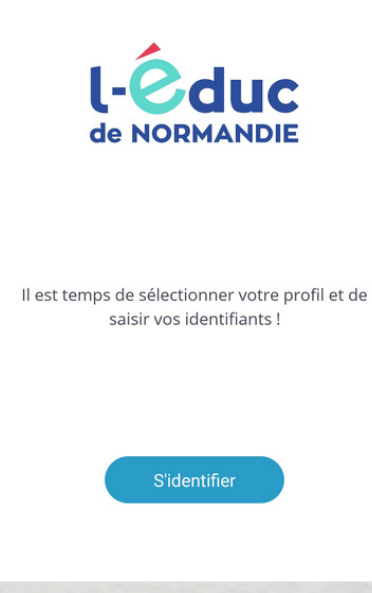

## 5. SELECTIONNEZ LE NIVEAU LYCÉE

Veuillez renseigner quelques informations pour accéder à votre page d'authentification

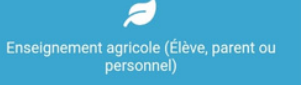

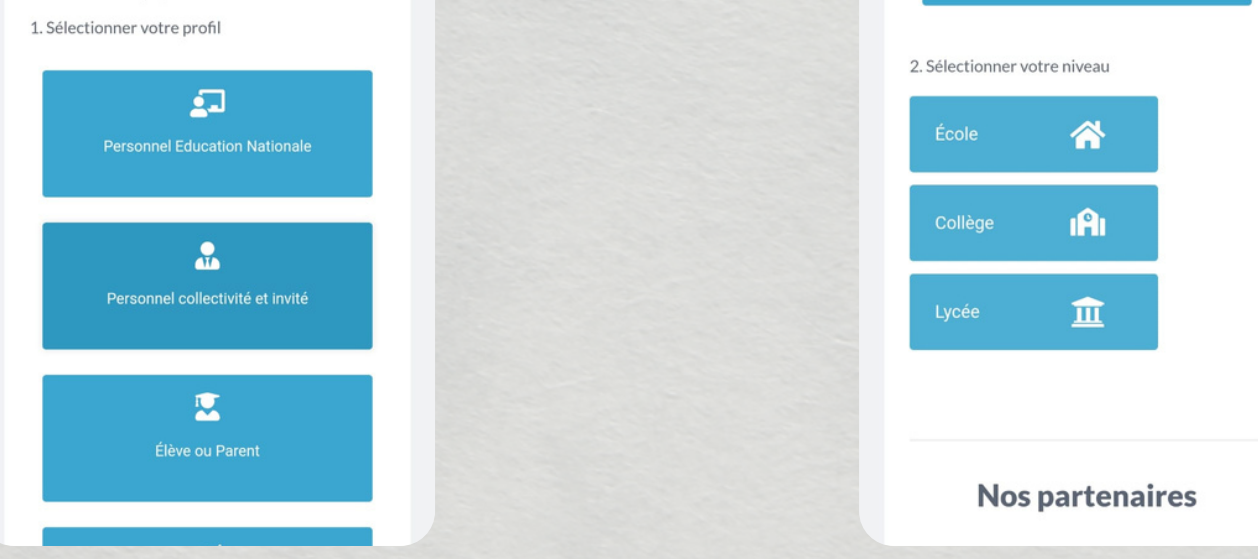

#### 6. CLIQUEZ SUR REPRÉSENTANT LEGAL ET RENSEIGNEZ VOS CODES EDUCONNECT (SI VOUS LES AVEZ PERDUS, CONTACTEZ NOUS)

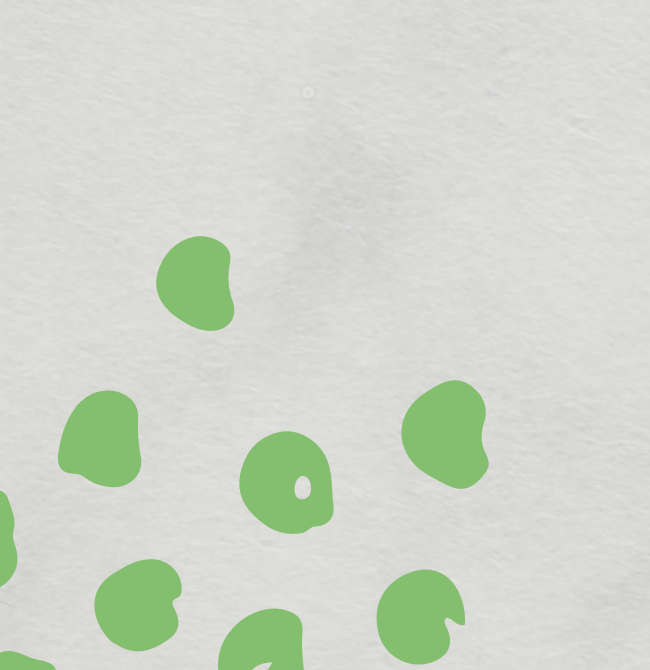

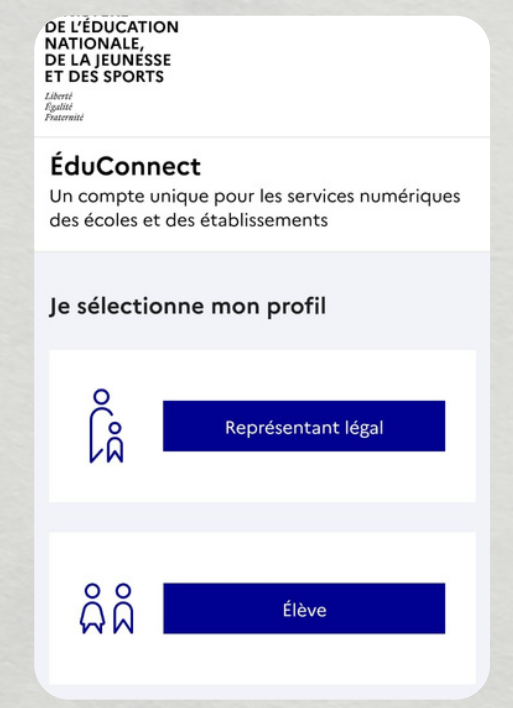

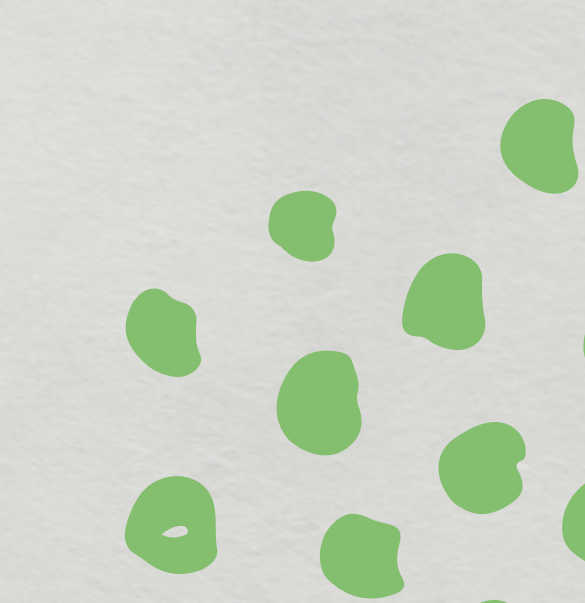

#### 7. CLIQUEZ SUR MES APPLIS...

#### ...ET VOUS AVEZ ACCÈS AU PRONOTE DE VOTRE ENFANT

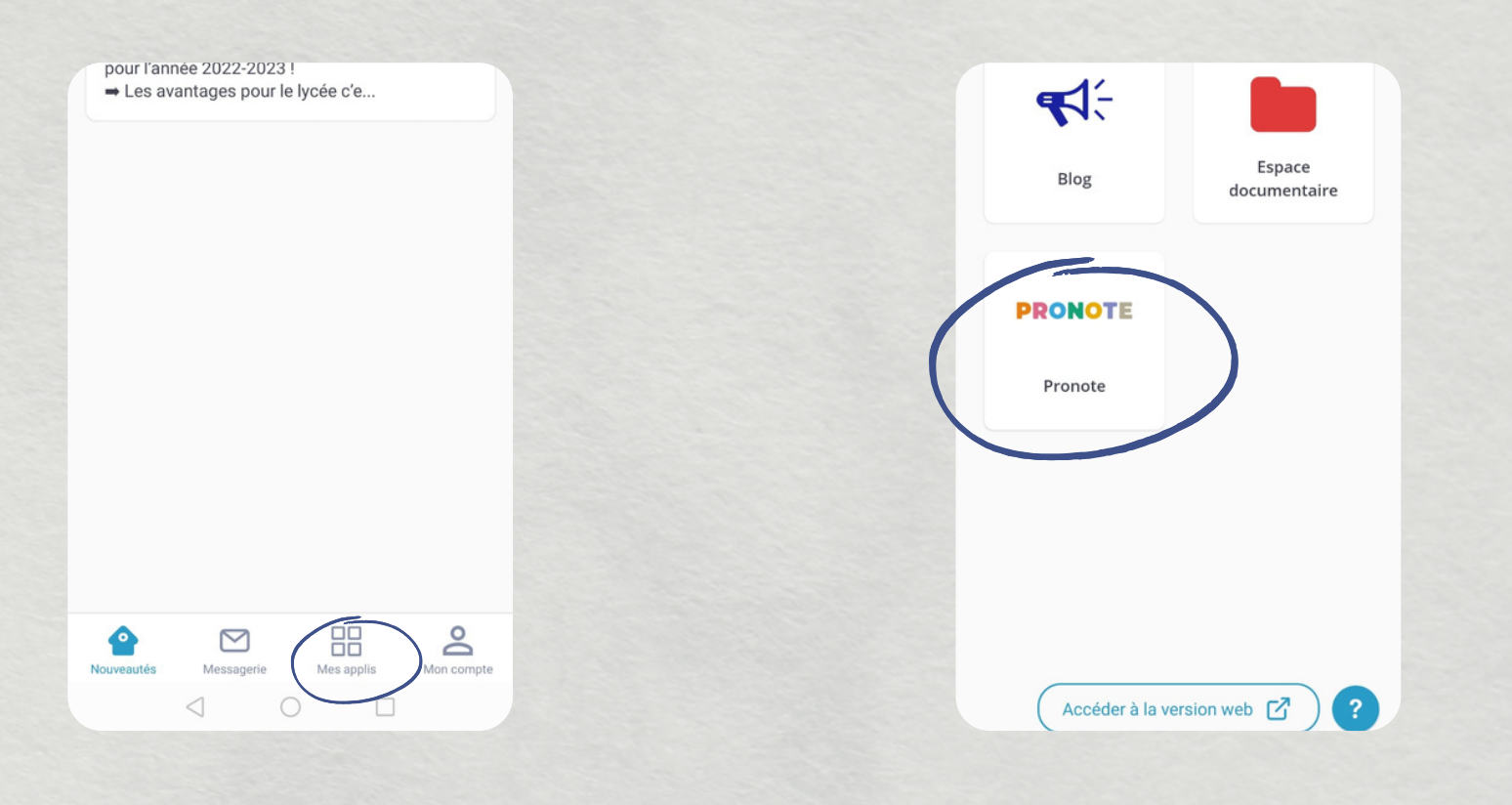

### 7. CLIQUEZ SUR MESSAGERIE...

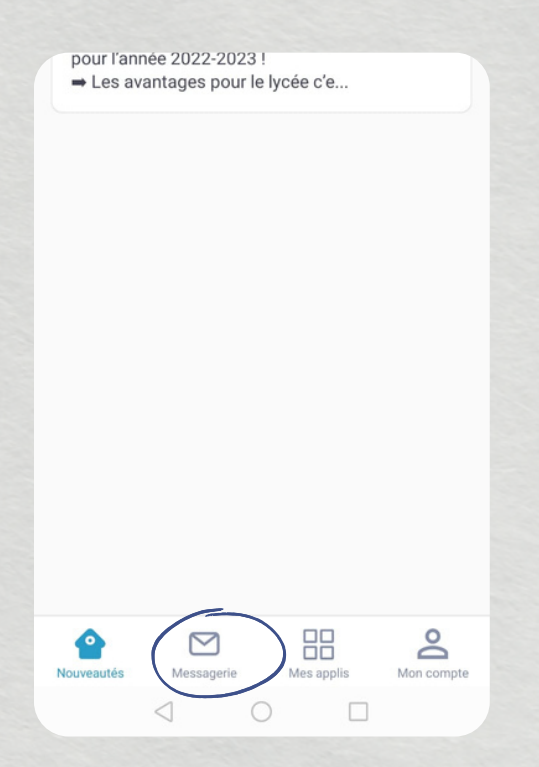

...ET VOUS POUVEZ LIRE LES MESSAGES D'INFORMATION ENVOYES PAR LE LYCEE. VOUS POUVEZ AUSSI ECRIRE AUX PROFESSEURS, AU CPE, A LA DIRECTION...

ATTENTION: PRONOTE N'EST PAS UN MOYEN DE COMMUNICATION AVEC LES PROFESSEURS OU LA DIRECTION.

8. SI VOUS AVEZ PLUSIEURS ENFANTS AU LYCÉE, CLIQUEZ SUR "MON COMPTE" 9; PUIS CLIQUEZ SUR "ENFANT(S)" POUR ACCEDER AUX INFORMATIONS

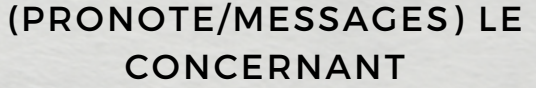

|   | Établissement(s) et classe(s) |
|---|-------------------------------|
|   | Enfants(s)                    |
|   | Notifications mobile          |
|   | Mentions légales              |
|   | Version 1.8.3.2               |
|   | Se déconnecter                |
| 6 |                               |

UN SOUCI TECHNIQUE? UNE AUTRE QUESTION? CONTACTEZ-NOUS AU 02 32 27 69 80 ET DEMANDEZ LE CDI